# Oz Scale Racers

## How to change Race Coordinator Fuel Level images

#### Downloading the files

- 1. Visit the <a href="http://www.ozscaleracers.com">http://www.ozscaleracers.com</a> support page to download the required Zip file
- 2. Go to the Useful RC Fuel images section
- 3. Click the required **Download** button to grab the **ZIP** file
- 4. Unzip / extract the ZIP file into the C:\Program Files (x86)\Race Coordinator\data\images\ui folder
- 5. Select **YES** when you are prompted to overwrite / replace the existing files.

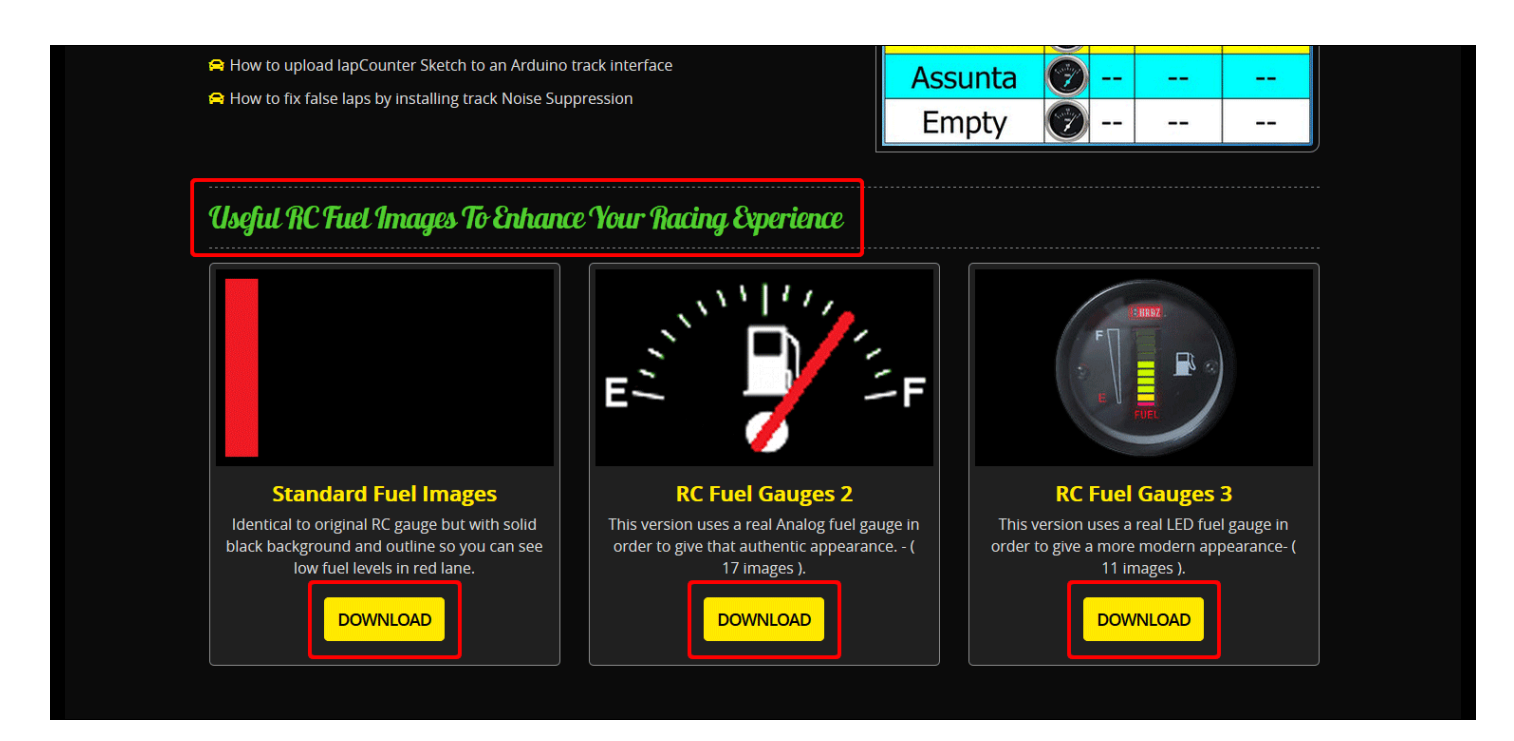

#### Now for the clean-up of fuel images and attributes.

The fuel gauge files often contain a different number of images which so when updating you may need to delete any extra image files contained in the previous gauge version. To do this as well as setting the Read-only attribute to prevent files from being overwritten when upgrading Race Coordinator in future, simply follow the steps below.

- 6. Select / highlight all the remaining unwanted Fuel files (eg, Fuel\_0.png Fuel\_16.png)
- 7. Right Click the mouse button and Left Click on the Properties tab to open the Properties Window
- 8. Click the Read-only attribute box
- 9. Click OK to save changes
- 10. Done

### See the next page for image

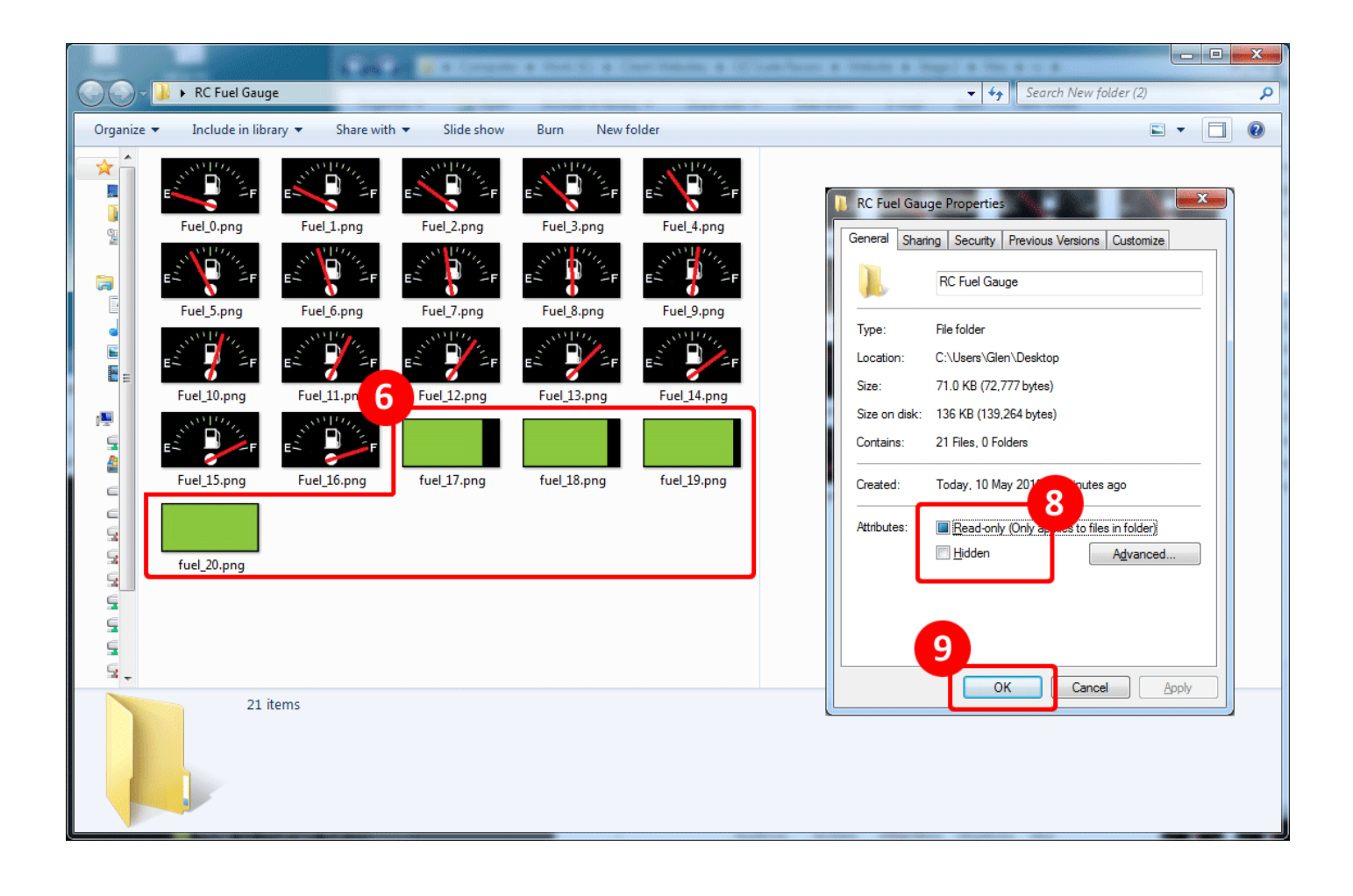